## 第四章 Web Setup Wizard

この章では、Web ブラウザだけで初期セットアップを行なえる、Web Setup Wizard の手順について解説します。

設定する PC とリセットしたデバイスの1番ポートを結線し、ブラウザのアドレスバーに https://10.0.1.1:8080 を入力し、アクセスします。

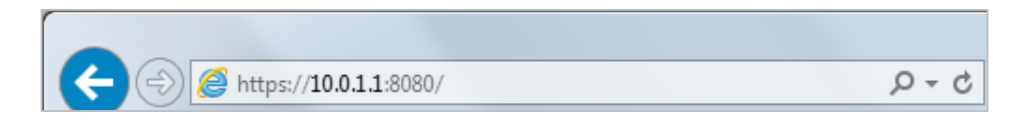

証明書のセキュリティ警告が出てもそのまま続行します。

するとログイン画面が表示されますのでユーザー名に「admin」、パスフレーズに「readwrite」を入力します。

| C         ②         https://10.0.1.1:8080/auth/login?from_page=/         P < S | ☆ ☆ 🛱    |
|--------------------------------------------------------------------------------|----------|
| WatchGuard   Fireware XTM Web UI                                               |          |
|                                                                                |          |
| 7                                                                              |          |
|                                                                                |          |
| admin                                                                          |          |
| バスフレーズ                                                                         |          |
| •••••••                                                                        |          |
| 認証サーバー                                                                         |          |
| Firebox-DB                                                                     |          |
|                                                                                |          |
| ログイン                                                                           |          |
|                                                                                |          |
|                                                                                |          |
|                                                                                |          |
|                                                                                |          |
|                                                                                |          |
|                                                                                |          |
|                                                                                |          |
|                                                                                |          |
|                                                                                |          |
|                                                                                |          |
|                                                                                |          |
| https://10.0.1.1:8080/auth/login?from_page=/                                   | € 100% - |

#### Wizard が始まります。初期設定が目的なので「新しいデバイス構成の作成」にチェックして次へ。

| Web Setup Wizard へようこそ                                        |
|---------------------------------------------------------------|
| WatchGuard                                                    |
| このウィザードは WatchGuard XTM デバイスを設定するのに役立ちます。                     |
| Select a configuration type:                                  |
| <ul> <li>● 新しいデバイスの構成の作成</li> <li>○ バッグアップ イメージの復元</li> </ul> |
|                                                               |
|                                                               |
|                                                               |
|                                                               |
| その他の情報                                                        |
|                                                               |

#### 使用許諾契約の条項に同意して次へ。

| National Convention on Contention of the Property of the entire Additional Convention of Convention of Convention | is the entire AGREEMENT between us relating to the SOFTWARE PRODUCT, and<br>ersedes any prior purchase order, communications, advertising or<br>esentations concerning the SOFTWARE PRODUCT AND BY USING THE SOFTWARE<br>PODUCT YOU AGREE TO THESE TERMS. IF THE SOFTWARE PRODUCT IS BEING USED<br>AN<br>TTY, THE INDIVIDUAL INDICATING AGREEMENT TO THESE TERMS REPRESENTS AND<br>RRANTS THAT (A) SUCH INDIVIDUAL IS DULY AUTHORIZED TO ACCEPT THIS<br>REEMENT ON<br>IALF OF THE ENTITY AND TO BIND THE ENTITY TO THE TERMS OF THIS AGREEMENT;<br>THE ENTITY HAS THE FULL POWER, CORPORATE OR OTHERWISE, TO ENTER INTO<br>S<br>REEMENT AND PERFORM ITS OBLIGATIONS UNDER THIS AGREEMENT AND; (C) THIS<br>REEMENT AND PERFORMANCE OF THE ENTITY'S OBLIGATIONS UNDER THIS<br>REEMENT MOT THE PERFORMANCE OF THE ENTITY'S OBLIGATIONS UNDER THIS<br>REEMENT ON THE PERFORMANCE OF THE ENTITY'S OBLIGATIONS UNDER THIS<br>REEMENT MOT THIRD-PARTY AGREEMENT TO WHICH THE ENTITY IS A PARTY. No<br>rige or modification of this AGREEMENT will be valid unless it is in writing<br>THE HERKS%15000000000000000000000000000000000000 | entire AGREEMENT between us relating to the SOFTWARE PRODUCT, and<br>s any prior purchase order, communications, advertising or | ^       |
|----------------------------------------------------------------------------------------------------|----------------------------------------------------------------------------------------------------|----------------------------------------------------------------------------------------------------|---------|
| supersedes any prior purchase order, communications, advertising or<br>representations concerning the SOFTWARE PRODUCT AND BY USING THE SOFTWARE<br>PRODUCT YOU AGREE TO THESE TERMS. IF THE SOFTWARE PRODUCT IS BEING USED<br>BY AN<br>ENTITY, THE INDIVIDUAL INDICATING AGREEMENT TO THESE TERMS REPRESENTS AND<br>WARRANTS THAT (A) SUCH INDIVIDUAL IS DULY AUTHORIZED TO ACCEPT THIS<br>AGREEMENT ON<br>BEHALF OF THE ENTITY AND TO BIND THE ENTITY TO THE TERMS OF THIS AGREEMENT;<br>(B) THE ENTITY HAS THE FULL POWER, CORPORATE OR OTHERWISE, TO ENTER INTO<br>THIS<br>AGREEMENT AND PERFORM ITS OBLIGATIONS UNDER THIS AGREEMENT AND; (C) THIS<br>AGREEMENT AND THE PERFORMANCE OF THE ENTITY'S OBLIGATIONS UNDER THIS<br>AGREEMENT<br>DO NOT VIOLATE ANY THIRD-PARTY AGREEMENT TO WHICH THE ENTITY IS A PARTY. No<br>change or modification of this AGREEMENT will be valid unless it is in writing<br>CRIPHIE32%1CIDIB(5:5)                                                                                                    | ersedes any prior purchase order, communications, advertising or<br>esentations concerning the SOFTWARE PRODUCT AND BY USING THE SOFTWARE<br>DOUCT YOU AGREE TO THESE TERMS. IF THE SOFTWARE PRODUCT IS BEING USED<br>AN<br>ITY, THE INDIVIDUAL INDICATING AGREEMENT TO THESE TERMS REPRESENTS AND<br>RRANTS THAT (A) SUCH INDIVIDUAL IS DULY AUTHORIZED TO ACCEPT THIS<br>REEMENT ON<br>IALF OF THE ENTITY AND TO BIND THE ENTITY TO THE TERMS OF THIS AGREEMENT;<br>THE ENTITY HAS THE FULL POWER, CORPORATE OR OTHERWISE, TO ENTER INTO<br>S<br>REEMENT AND PERFORM ITS OBLIGATIONS UNDER THIS AGREEMENT AND; (C) THIS<br>REEMENT AND PERFORMINCE OF THE ENTITY'S OBLIGATIONS UNDER THIS<br>REEMENT MOD THE PERFORMANCE OF THE ENTITY'S OBLIGATIONS UNDER THIS<br>REEMENT<br>NOT VIOLATE ANY THIRD-PARTY AGREEMENT TO WHICH THE ENTITY IS A PARTY. No<br>rege or modification of this AGREEMENT will be valid unless it is in writing<br>THH HE&%\SIGTB(2, f)                                                                                                    | s any prior purchase order, communications, advertising or                                                                      |         |
| representations concerning the SOFTWARE PRODUCT AND BY USING THE SOFTWARE<br>PRODUCT YOU AGREE TO THESE TERMS. IF THE SOFTWARE PRODUCT IS BEING USED<br>BY AN<br>ENTITY, THE INDIVIDUAL INDICATING AGREEMENT TO THESE TERMS REPRESENTS AND<br>WARRANTS THAT (A) SUCH INDIVIDUAL IS DULY AUTHORIZED TO ACCEPT THIS<br>AGREEMENT ON<br>BEHALF OF THE ENTITY AND TO BIND THE ENTITY TO THE TERMS OF THIS AGREEMENT;<br>(B) THE ENTITY HAS THE FULL POWER, CORPORATE OR OTHERWISE, TO ENTER INTO<br>THIS<br>AGREEMENT AND PERFORM ITS OBLIGATIONS UNDER THIS AGREEMENT AND; (C) THIS<br>AGREEMENT AND THE PERFORMANCE OF THE ENTITY'S OBLIGATIONS UNDER THIS<br>AGREEMENT<br>DO NOT VIOLATE ANY THIRD-PARTY AGREEMENT TO WHICH THE ENTITY IS A PARTY. No<br>change or modification of this AGREEMENT will be valid unless it is in writing<br>Implifies/sijclig/sij                                                                                                    | esentations concerning the SOFTWARE PRODUCT AND BY USING THE SOFTWARE<br>DDUCT YOU AGREE TO THESE TERMS. IF THE SOFTWARE PRODUCT IS BEING USED<br>AN<br>TITY, THE INDIVIDUAL INDICATING AGREEMENT TO THESE TERMS REPRESENTS AND<br>RRANTS THAT (A) SUCH INDIVIDUAL IS DULY AUTHORIZED TO ACCEPT THIS<br>REEMENT ON<br>IALF OF THE ENTITY AND TO BIND THE ENTITY TO THE TERMS OF THIS AGREEMENT;<br>THE ENTITY HAS THE FULL POWER, CORPORATE OR OTHERWISE, TO ENTER INTO<br>S<br>REEMENT AND PERFORM ITS OBLIGATIONS UNDER THIS AGREEMENT AND; (C) THIS<br>REEMENT AND THE PERFORMANCE OF THE ENTITY'S OBLIGATIONS UNDER THIS<br>REEMENT<br>NOT VIOLATE ANY THIRD-PARTY AGREEMENT TO WHICH THE ENTITY IS A PARTY. No<br>nge or modification of this AGREEMENT will be valid unless it is in writing<br>"####82%11=07\$(2); 1                                                                                                    | THE REPORT OF THE REPORT OF AND DV LIGING THE ROFTWARE                                                                          |         |
| PRODUCT YOU AGREE TO THESE TERMS. IF THE SOFTWARE PRODUCT IS BEING USED<br>BY AN<br>ENTITY, THE INDIVIDUAL INDICATING AGREEMENT TO THESE TERMS REPRESENTS AND<br>WARRANTS THAT (A) SUCH INDIVIDUAL IS DULY AUTHORIZED TO ACCEPT THIS<br>AGREEMENT ON<br>BEHALF OF THE ENTITY AND TO BIND THE ENTITY TO THE TERMS OF THIS AGREEMENT;<br>(B) THE ENTITY HAS THE FULL POWER, CORPORATE OR OTHERWISE, TO ENTER INTO<br>THIS<br>AGREEMENT AND PERFORM ITS OBLIGATIONS UNDER THIS AGREEMENT AND; (C) THIS<br>AGREEMENT AND THE PERFORMANCE OF THE ENTITY'S OBLIGATIONS UNDER THIS<br>AGREEMENT<br>DO NOT VIOLATE ANY THIRD-PARTY AGREEMENT TO WHICH THE ENTITY IS A PARTY. No<br>change or modification of this AGREEMENT will be valid unless it is in writing                                                                                                    | DDUCT YOU AGREE TO THESE TERMS. IF THE SOFTWARE PRODUCT IS BEING USED<br>AN<br>TITY, THE INDIVIDUAL INDICATING AGREEMENT TO THESE TERMS REPRESENTS AND<br>RRANTS THAT (A) SUCH INDIVIDUAL IS DULY AUTHORIZED TO ACCEPT THIS<br>REEMENT ON<br>IALF OF THE ENTITY AND TO BIND THE ENTITY TO THE TERMS OF THIS AGREEMENT;<br>THE ENTITY HAS THE FULL POWER, CORPORATE OR OTHERWISE, TO ENTER INTO<br>S<br>REEMENT AND PERFORM ITS OBLIGATIONS UNDER THIS AGREEMENT AND; (C) THIS<br>REEMENT AND THE PERFORMANCE OF THE ENTITY'S OBLIGATIONS UNDER THIS<br>REEMENT<br>NOT VIOLATE ANY THIRD-PARTY AGREEMENT TO WHICH THE ENTITY IS A PARTY. No<br>nge or modification of this AGREEMENT will be valid unless it is in writing<br>HINH REXX%11ED (5).                                                                                                    | Itions concerning the SOFTWARE PRODUCT AND BY USING THE SOFTWARE                                                                |         |
| BY AN<br>ENTITY, THE INDIVIDUAL INDICATING AGREEMENT TO THESE TERMS REPRESENTS AND<br>WARRANTS THAT (A) SUCH INDIVIDUAL IS DULY AUTHORIZED TO ACCEPT THIS<br>AGREEMENT ON<br>BEHALF OF THE ENTITY AND TO BIND THE ENTITY TO THE TERMS OF THIS AGREEMENT;<br>(B) THE ENTITY HAS THE FULL POWER, CORPORATE OR OTHERWISE, TO ENTER INTO<br>THIS<br>AGREEMENT AND PERFORM ITS OBLIGATIONS UNDER THIS AGREEMENT AND; (C) THIS<br>AGREEMENT AND THE PERFORMANCE OF THE ENTITY'S OBLIGATIONS UNDER THIS<br>AGREEMENT<br>DO NOT VIOLATE ANY THIRD-PARTY AGREEMENT TO WHICH THE ENTITY IS A PARTY. No<br>change or modification of this AGREEMENT will be valid unless it is in writing<br>C 使用非接致的口筒包点素す                                                                                                    | AN<br>TTY, THE INDIVIDUAL INDICATING AGREEMENT TO THESE TERMS REPRESENTS AND<br>RRANTS THAT (A) SUCH INDIVIDUAL IS DULY AUTHORIZED TO ACCEPT THIS<br>REEMENT ON<br>IALF OF THE ENTITY AND TO BIND THE ENTITY TO THE TERMS OF THIS AGREEMENT;<br>THE ENTITY HAS THE FULL POWER, CORPORATE OR OTHERWISE, TO ENTER INTO<br>S<br>REEMENT AND PERFORM ITS OBLIGATIONS UNDER THIS AGREEMENT AND; (C) THIS<br>REEMENT AND THE PERFORMANCE OF THE ENTITY'S OBLIGATIONS UNDER THIS<br>REEMENT<br>NOT VIOLATE ANY THIRD-PARTY AGREEMENT TO WHICH THE ENTITY IS A PARTY. No<br>nge or modification of this AGREEMENT will be valid unless it is in writing<br>THI: #EX#%1:::Engl@L; *                                                                                                    | YOU AGREE TO THESE TERMS. IF THE SOFTWARE PRODUCT IS BEING U                                                                    | SED     |
| ENTITY, THE INDIVIDUAL INDICATING AGREEMENT TO THESE TERMS REPRESENTS AND WARRANTS THAT (A) SUCH INDIVIDUAL IS DULY AUTHORIZED TO ACCEPT THIS AGREEMENT ON BEHALF OF THE ENTITY AND TO BIND THE ENTITY TO THE TERMS OF THIS AGREEMENT; (B) THE ENTITY HAS THE FULL POWER, CORPORATE OR OTHERWISE, TO ENTER INTO THIS AGREEMENT AND PERFORM ITS OBLIGATIONS UNDER THIS AGREEMENT AND; (C) THIS AGREEMENT AND THE PERFORMANCE OF THE ENTITY'S OBLIGATIONS UNDER THIS AGREEMENT TO DO NOT VIOLATE ANY THIRD-PARTY AGREEMENT TO WHICH THE ENTITY IS A PARTY. No change or modification of this AGREEMENT will be valid unless it is in writing 使用許諾契約口同意します                                                                                                    | TITY, THE INDIVIDUAL INDICATING AGREEMENT TO THESE TERMS REPRESENTS AND<br>RRANTS THAT (A) SUCH INDIVIDUAL IS DULY AUTHORIZED TO ACCEPT THIS<br>TEEMENT ON<br>HALF OF THE ENTITY AND TO BIND THE ENTITY TO THE TERMS OF THIS AGREEMENT;<br>THE ENTITY HAS THE FULL POWER, CORPORATE OR OTHERWISE, TO ENTER INTO<br>S<br>REEMENT AND PERFORM ITS OBLIGATIONS UNDER THIS AGREEMENT AND; (C) THIS<br>REEMENT AND THE PERFORMANCE OF THE ENTITY'S OBLIGATIONS UNDER THIS<br>REEMENT<br>NOT VIOLATE ANY THIRD-PARTY AGREEMENT TO WHICH THE ENTITY IS A PARTY. No<br>rage or modification of this AGREEMENT will be valid unless it is in writing<br>H語计器扱い口同意します                                                                                                    |                                                                                                    |         |
| WARRANTS THAT (A) SUCH INDIVIDUAL IS DULY AUTHORIZED TO ACCEPT THIS<br>AGREEMENT ON<br>BEHALF OF THE ENTITY AND TO BIND THE ENTITY TO THE TERMS OF THIS AGREEMENT;<br>(B) THE ENTITY HAS THE FULL POWER, CORPORATE OR OTHERWISE, TO ENTER INTO<br>THIS<br>AGREEMENT AND PERFORM ITS OBLIGATIONS UNDER THIS AGREEMENT AND; (C) THIS<br>AGREEMENT AND THE PERFORMANCE OF THE ENTITY'S OBLIGATIONS UNDER THIS<br>AGREEMENT<br>DO NOT VIOLATE ANY THIRD-PARTY AGREEMENT TO WHICH THE ENTITY IS A PARTY. No<br>change or modification of this AGREEMENT will be valid unless it is in writing<br>⑦ 使用許諾契約口同意します                                                                                                    | RRANTS THAT (A) SUCH INDIVIDUAL IS DULY AUTHORIZED TO ACCEPT THIS<br>REEMENT ON<br>ALF OF THE ENTITY AND TO BIND THE ENTITY TO THE TERMS OF THIS AGREEMENT;<br>THE ENTITY HAS THE FULL POWER, CORPORATE OR OTHERWISE, TO ENTER INTO<br>S<br>REEMENT AND PERFORM ITS OBLIGATIONS UNDER THIS AGREEMENT AND; (C) THIS<br>REEMENT AND THE PERFORMANCE OF THE ENTITY'S OBLIGATIONS UNDER THIS<br>REEMENT<br>NOT VIOLATE ANY THIRD-PARTY AGREEMENT TO WHICH THE ENTITY IS A PARTY. No<br>rage or modification of this AGREEMENT will be valid unless it is in writing<br>HIRH REQX(1) CONSULTS 1                                                                                                    | HE INDIVIDUAL INDICATING AGREEMENT TO THESE TERMS REPRESENTS                                                                    | AND     |
| AGREEMENT ON<br>BEHALF OF THE ENTITY AND TO BIND THE ENTITY TO THE TERMS OF THIS AGREEMENT;<br>(8) THE ENTITY HAS THE FULL POWER, CORPORATE OR OTHERWISE, TO ENTER INTO<br>THIS<br>AGREEMENT AND PERFORM ITS OBLIGATIONS UNDER THIS AGREEMENT AND; (C) THIS<br>AGREEMENT AND THE PERFORMANCE OF THE ENTITY'S OBLIGATIONS UNDER THIS<br>AGREEMENT<br>DO NOT VIOLATE ANY THIRD-PARTY AGREEMENT TO WHICH THE ENTITY IS A PARTY. No<br>change or modification of this AGREEMENT will be valid unless it is in writing<br>⑦ 使用許指認知行意意主言                                                                                                    | REEMENT ON<br>JALF OF THE ENTITY AND TO BIND THE ENTITY TO THE TERMS OF THIS AGREEMENT;<br>THE ENTITY HAS THE FULL POWER, CORPORATE OR OTHERWISE, TO ENTER INTO<br>S<br>REEMENT AND PERFORM ITS OBLIGATIONS UNDER THIS AGREEMENT AND; (C) THIS<br>REEMENT AND THE PERFORMANCE OF THE ENTITY'S OBLIGATIONS UNDER THIS<br>REEMENT<br>NOT VIOLATE ANY THIRD-PARTY AGREEMENT TO WHICH THE ENTITY IS A PARTY. No<br>nge or modification of this AGREEMENT will be valid unless it is in writing<br>「期料: 製装約:コ同意します                                                                                                    | TS THAT (A) SUCH INDIVIDUAL IS DULY AUTHORIZED TO ACCEPT THIS                                                                   |         |
| BEHALF OF THE ENTITY AND TO BIND THE ENTITY TO THE TERMS OF THIS AGREEMENT;<br>(8) THE ENTITY HAS THE FULL POWER, CORPORATE OR OTHERWISE, TO ENTER INTO<br>THIS<br>AGREEMENT AND PERFORM ITS OBLIGATIONS UNDER THIS AGREEMENT AND; (C) THIS<br>AGREEMENT AND THE PERFORMANCE OF THE ENTITY'S OBLIGATIONS UNDER THIS<br>AGREEMENT<br>DO NOT VIOLATE ANY THIRD-PARTY AGREEMENT TO WHICH THE ENTITY IS A PARTY. No<br>change or modification of this AGREEMENT will be valid unless it is in writing<br>⑦ 伊斯洋瑟契約口同意します                                                                                                    | ALP OF THE ENTITY AND TO BIND THE ENTITY TO THE TERMS OF THIS AGHEEMENT;<br>THE ENTITY HAS THE FULL POWER, CORPORATE OR OTHERWISE, TO ENTER INTO<br>S<br>REEMENT AND PERFORM ITS OBLIGATIONS UNDER THIS AGREEMENT AND; (C) THIS<br>REEMENT AND THE PERFORMANCE OF THE ENTITY'S OBLIGATIONS UNDER THIS<br>REEMENT<br>NOT VIOLATE ANY THIRD-PARTY AGREEMENT TO WHICH THE ENTITY IS A PARTY. No<br>nge or modification of this AGREEMENT will be valid unless it is in writing<br>明新社義派に同意します                                                                                                    | ENT ON                                                                                                    |         |
| (b) THE ENTITY HAS THE FOLL FOWER, CORPORATE OR OTHERWISE, TO ENTER INTO<br>THIS<br>AGREEMENT AND PERFORM ITS OBLIGATIONS UNDER THIS AGREEMENT AND; (C) THIS<br>AGREEMENT AND THE PERFORMANCE OF THE ENTITY'S OBLIGATIONS UNDER THIS<br>AGREEMENT<br>DO NOT VIOLATE ANY THIRD-PARTY AGREEMENT TO WHICH THE ENTITY IS A PARTY. No<br>change or modification of this AGREEMENT will be valid unless it is in writing<br>⑦ 使用许諾契約ご同意します                                                                                                    | S<br>SEEMENT AND PERFORM ITS OBLIGATIONS UNDER THIS AGREEMENT AND; (C) THIS<br>REEMENT AND THE PERFORMANCE OF THE ENTITY'S OBLIGATIONS UNDER THIS<br>REEMENT<br>NOT VIOLATE ANY THIRD-PARTY AGREEMENT TO WHICH THE ENTITY IS A PARTY. No<br>nge or modification of this AGREEMENT will be valid unless it is in writing<br>明許語题約10節(1ます)                                                                                                    | OF THE ENTITY AND TO BIND THE ENTITY TO THE TERMS OF THIS AGREEN                                                                | IENI;   |
| AGREEMENT AND PERFORM ITS OBLIGATIONS UNDER THIS AGREEMENT AND; (C) THIS<br>AGREEMENT AND THE PERFORMANCE OF THE ENTITY'S OBLIGATIONS UNDER THIS<br>AGREEMENT<br>DO NOT VIOLATE ANY THIRD-PARTY AGREEMENT TO WHICH THE ENTITY IS A PARTY. No<br>change or modification of this AGREEMENT will be valid unless it is in writing<br>① 使用许諾契約ご同意します                                                                                                    | っ<br>REEMENT AND PERFORM ITS OBLIGATIONS UNDER THIS AGREEMENT AND; (C) THIS<br>REEMENT AND THE PERFORMANCE OF THE ENTITY'S OBLIGATIONS UNDER THIS<br>REEMENT<br>NOT VIOLATE ANY THIRD-PARTY AGREEMENT TO WHICH THE ENTITY IS A PARTY. No<br>nge or modification of this AGREEMENT will be valid unless it is in writing<br>明許諸認知に同意します                                                                                                    | NTITY HAS THE FULL POWER, CORPORATE OR OTHERWISE, TO ENTER IN                                                                   | 10      |
| AGREEMENT AND THE PERFORMANCE OF THE ENTITY'S OBLIGATIONS UNDER THIS<br>AGREEMENT AND THE PERFORMANCE OF THE ENTITY'S OBLIGATIONS UNDER THIS<br>AGREEMENT<br>DO NOT VIOLATE ANY THIRD-PARTY AGREEMENT TO WHICH THE ENTITY IS A PARTY. No<br>change or modification of this AGREEMENT will be valid unless it is in writing<br>⑦ 使用許諾契約ご同意します                                                                                                    | REIMENT AND THE PERFORMANCE OF THE ENTITY'S OBLIGATIONS UNDER THIS<br>REEMENT<br>NOT VIOLATE ANY THIRD-PARTY AGREEMENT TO WHICH THE ENTITY IS A PARTY. No<br>nge or modification of this AGREEMENT will be valid unless it is in writing<br>明許諸疑惑に同意します                                                                                                    | ENT AND PERFORM ITS ORI IGATIONS LINDER THIS AGREEMENT AND: (C)                                                                 | PILIS   |
| AGREEMENT<br>DO NOT VIOLATE ANY THIRD-PARTY AGREEMENT TO WHICH THE ENTITY IS A PARTY. No<br>change or modification of this AGREEMENT will be valid unless it is in writing<br>使用許指契約に同意します                                                                                                    | REEMENT<br>NOT VIOLATE ANY THIRD-PARTY AGREEMENT TO WHICH THE ENTITY IS A PARTY. No<br>nge or modification of this AGREEMENT will be valid unless it is in writing<br>明許接疑(知句句句) 호 : 하                                                                                                    | ENT AND THE PERFORMANCE OF THE ENTITY'S OBLIGATIONS UNDER THE                                                                   | 3       |
| DO NOT VIOLATE ANY THIRD-PARTY AGREEMENT TO WHICH THE ENTITY IS A PARTY. No<br>change or modification of this AGREEMENT will be valid unless it is in writing<br>⑦ 使用許諾契約に同意します                                                                                                    | NOT VIOLATE ANY THIRD-PARTY AGREEMENT TO WHICH THE ENTITY IS A PARTY. No<br>nge or modification of this AGREEMENT will be valid unless it is in writing<br>明許諾契約に同意します                                                                                                    | ENT                                                                                                    | ·       |
| change or modification of this AGREEMENT will be valid unless it is in writing<br>⑦ 使用许諾契約に同意します                                                                                                    | nge or modification of this AGREEMENT will be valid unless it is in writing<br>明許諾契約に同意します                                                                                                    | IOLATE ANY THIRD-PARTY AGREEMENT TO WHICH THE ENTITY IS A PART                                                                  | Y. No 🗸 |
| ▼ 使用許諾契約に同意します                                                                                                    | 明許諾契約に同意します                                                                                                    | modification of this AGREEMENT will be valid unless it is in writing                                                            |         |
|                                                                                                    |                                                                                                    | 提契約に同意します                                                                                                    |         |
|                                                                                                    |                                                                                                    |                                                                                                    | _       |

以降、各種ネットワークやポリシーをできる画面になりますが、すべての設定項目は初期セットアップ後に 変更可能ですので、設定が決まっていなくてもデフォルトのまま進んでいただいて構いません

# 外部インターフェイスは DHCP(デフォルトのまま)を選択し次へ。

| XTM デバイスの外部インターフェイスの構成                     |       |  |
|--------------------------------------------|-------|--|
| XTM デバイスが外部 IP アドレスを設定する際に使用する方法を選択してください: |       |  |
|                                            |       |  |
|                                            |       |  |
| その他の情報                                     | 戻る 次へ |  |

## 次へ。

| DHCP 用外部インターフェイスの構成                                                                               |                                                                              |  |
|---------------------------------------------------------------------------------------------------|------------------------------------------------------------------------------|--|
| 手動で IP アドレスを割り当て、そのアドレスを XTM<br>Iよ、 IP アドレスの使用ラジオ ボタンを選択して、 隣々<br>および <b>ホスト名</b> フィールドの入力1は任意です。 | i デバイスに設定するためだけに DHCP を使用する場合に<br>カフィールドに IP アドレスを入力します。 <b>クライア・ハ</b> フィールド |  |
| <ul> <li>IP アドレスの自動取得</li> <li>IP アドレスの使用</li> </ul>                                              |                                                                              |  |
| リース時間<br>クライアント<br>ホスト名                                                                           |                                                                              |  |
|                                                                                                   |                                                                              |  |
| その他の情報                                                                                            | 戻る 次へ                                                                        |  |

DNS サーバーの指定です。後から設定できますが、プロバイダもしくはシステム部門指定の IP アドレスが 決まっていましたら入力して次へ。

| Fireware XTM の<br>(DNS) のサーバ・<br>済みインターフェイ<br>前解決を提供し、<br>示す DNS サーバ | 機能の中には、Windows Ir<br>ーの IP アドレスを要求する<br>(スから行える必要があり、)<br>spamBlocker, Gateway AV<br>ーを使用します。WINSの) | nternet Name Server (WINS)<br>ものがあります。これらのサーノ<br>次の目的で使用されます: IPSec<br>んおよび IPS 機能が正しく動作<br>入力内容および DNS の入力内 | ちよび Domain Name System<br>ーへのアクセスは、Fireboxの信<br>VPN に対して IP アドレスへの名<br>するように、XTM デバイスはここに<br>勾よ、信頼済みネットワークまたは |
|----------------------------------------------------------------------|----------------------------------------------------------------------------------------------------|----------------------------------------------------------------------------------------------------|----------------------------------------------------------------------------------------------------|
| 任意ネットワーク」<br>す。                                                      | この DHCP クライアントや、I                                                                                   | Mobile VPN ユーザーが DNS :                                                                                       | 7エリを解決するために使用されま                                                                                              |
| ドメイン名                                                                |                                                                                                    |                                                                                                    |                                                                                                    |
| DNS サーバー                                                             |                                                                                                    |                                                                                                    |                                                                                                    |
| WINS サーバー                                                            |                                                                                                    |                                                                                                    |                                                                                                    |
|                                                                      |                                                                                                    |                                                                                                    |                                                                                                    |
| その他の情報                                                               |                                                                                                    |                                                                                                    | 雇るし次へ                                                                                                    |

信頼済みインターフェイス(現在接続しているポート)の設定です。

DHCPを有効にしてよければこのまま次へ。開始/終了 IPを変更しても構いません。

DHCPを有効にしたくない場合はチェックを外して次へ。

| 信頼済みイ                                         | ンターフェイスの構成                                                                       |                                                    |                                                                                |                                                            |  |
|-----------------------------------------------|----------------------------------------------------------------------------------|----------------------------------------------------|--------------------------------------------------------------------------------|------------------------------------------------------------|--|
| 信頼済みインジ<br>IP アドレスは信                          | ヌーフェイス用に、内部のプライへ<br>言頼済みインターフェイスとなりま                                             | ペート ネットワー<br>す。                                    | -クから利用可能な IP アドレ                                                               | えを入力します。この                                                 |  |
| IP アドレス                                       | 10.0.1.1                                                                         | / 24                                               |                                                                                |                                                            |  |
| 🔽 このインタ                                       | ーフェイス上で DHCP サーバー                                                                | を有効にする                                             |                                                                                |                                                            |  |
| 開始 IP                                         | 10.0.1.20                                                                        |                                                    |                                                                                |                                                            |  |
| 終了 IP                                         | 10.0.1.254                                                                       |                                                    |                                                                                |                                                            |  |
| 信頼済みインタ<br>ドレスバー内で<br>172.16.0.11こ<br>い信頼済みネッ | R−フェイスの IP アドレスを変更<br>第し、 IP アドレスを使用する必<br>変更する場合、接続するためにコ<br>小 ワーク IP サブネット範囲に入 | する場合、Fire<br>要があります。<br>ま https://172.<br>るように、コント | ware XTM Web UI に接続<br>例えば、信頼済みインター<br>16.0.1:8080 を使用する必要<br>ビューターの IP アドレスも変 | するために、ブラウザア<br>フェイス IP アドレスを<br>訪るります。また、新し<br>更する必要があります。 |  |
| その他の情報                                        |                                                                                  |                                                    |                                                                                | 戻る 次へ                                                      |  |

パスフレーズの設定です。status ユーザーは設定の読み取り専用のアカウント、admin ユーザーは設定が 保存できる管理者アカウントです。それぞれを8文字以上の英数字で設定します。 status と admin は同じパスフレーズを使用することはできません。

| デバイスには2つの5               | ・<br>・<br>ルトイン ユーザー アカウントがあります:               |    |     |
|--------------------------|-----------------------------------------------|----|-----|
| 管理者は読み書き権利<br>ステータスは読み取り | 根を持ちます。<br>のみの権限を持ちます。                        |    |     |
| それぞれのアカウント<br>それぞれのパスフレー | で使用するパスフレーズを入力します。<br>ズは 8 ~ 32 文字を含む必要があります。 |    |     |
| ユーザー名                    | ステータス <mark>(読み取りのみ)</mark>                   |    |     |
| バスフレーズ                   | •••••                                         |    |     |
| パスフレーズの確認                | •••••                                         |    |     |
| ユーザー名                    | 管理者 (読み書き)                                    |    |     |
| バスフレーズ                   | •••••                                         |    |     |
| パスフレーズの確認                | •••••••                                       |    |     |
|                          |                                               |    |     |
|                          |                                               |    |     |
| その他の情報                   |                                               | 同志 | 240 |

リモート管理の有効化はしないで次へ。(後からポリシーの編集画面で変更できます)

| リモート管理を有効にす                                                                    | 5                                                                                      |                                                                  |                                   |
|--------------------------------------------------------------------------------|----------------------------------------------------------------------------------------|------------------------------------------------------------------|-----------------------------------|
| □ このデバイスのリモート コン<br>リモートホスト IP 7ドレス                                            | ビュータからの管理を許可する                                                                         | ]                                                                |                                   |
| Web Setup Wizard が自動的<br>みネットワークまたはて意ネット<br>されます。離れた場所(信頼済<br>理する場合は、こコにリモート I | こWatchGuard"と呼ばれるポリシー?<br>ワーク上の任意のコンビュータから、<br>みや任意のネットワーク上にない、あ<br>P アドレスを追加してポリシーを変更 | を作成します。このポリシー<br>XTM デバイスに接続して管<br>らゆるコンピュータ)から XT<br>することができます。 | によって、信頼済<br>5理することが許可<br>™ デバイスを管 |
|                                                                                |                                                                                        |                                                                  |                                   |
|                                                                                |                                                                                        |                                                                  |                                   |
|                                                                                |                                                                                        |                                                                  |                                   |
| その他の情報                                                                         |                                                                                        | J                                                                | 戻る 次へ                             |

# デバイス名を入力し次へ。

| 連絡先情報                              |                                                                                 |                                  |                                     |
|------------------------------------|---------------------------------------------------------------------------------|----------------------------------|-------------------------------------|
| デバイスの連絡先                           | :情報は、複数のデバイスを管理する#                                                              | 易合に、このデバイスを識別す                   | るのに役立ちます。                           |
| デバイス名                              | Touhoku-Branch-T10                                                              |                                  |                                     |
| デバイスの場所                            |                                                                                 |                                  |                                     |
| 担当者                                |                                                                                 |                                  |                                     |
| デバイスフィードバ                          | ドック                                                                             |                                  |                                     |
| デバイスフィードバ<br>に送信するフィード<br>社または会社デー | <sup>K</sup> ックは WatchGuard が製品および機<br>「バックロは、どのようにデバイスが使」<br>・タを特定する情報は含まれません。 | 能を改善するのに役立ちます。<br>用されるかについての情報が? | 。 デバイスが WatchGuard<br>含まれますが、 お客様の会 |
| 🖌 デバイスフィー                          | ドバックを WatchGuard に送信                                                            |                                  |                                     |
|                                    |                                                                                 |                                  |                                     |
|                                    |                                                                                 |                                  |                                     |

# タイムゾーンは「(GMT+09:00)大阪、札幌、東京」を選択して次へ。

| タイム ゾーンの設定                                                                                                    |
|----------------------------------------------------------------------------------------------------|
| XTM デバイスが設置された地域のタイム ゾーンを選択します。 タイム ゾーン設定は、ログファイルや、<br>LogViewer、WatchGuard Reports、WebBlocker などのその他のツールに表示される日付・時間を制御します。 |
| タイム ゾーン<br>(GMT+09:00) 大阪、札幌、東京                                                                                             |
|                                                                                                    |
|                                                                                                    |
|                                                                                                    |
|                                                                                                    |
| その他の情報 戻る 次へ                                                                                                    |
|                                                                                                    |

#### オンラインライセンス登録はスキップしてください。

※ 設定済みの機器を再セットアップする際には、ライセンスが保持されていることがあり、その場合ライセンス登録やフィーチャーキーの入力の 画面は表示されず、セットアップが完了します

| 構成は完了です。)<br>動的に WatchGuar<br>ダウンロードおよび・<br>WatchGuard Web | (TM デバイスの外部インターフェイス<br>rd のウェブサイト上でデバイスを起動<br>インストールします。このデバイスを<br>サイトのログインに使用するアカウン | いがインターネットに接続されている<br>かして、デバイスのすべての機能を<br>識別するには、わかりやすい名前。<br>小認証情報を入力します。 | う場合、ウィザードは自<br>有効にする機能キーを<br>を入力します。次に、 |
|------------------------------------------------------------|--------------------------------------------------------------------------------------|---------------------------------------------------------------------------|-----------------------------------------|
| わかりやすい名前                                                   |                                                                                      |                                                                           |                                         |
| シリアル番号                                                     | D0FA028E2F654                                                                        |                                                                           |                                         |
| ユーザー名                                                      |                                                                                      |                                                                           |                                         |
| バスワード                                                      |                                                                                      |                                                                           |                                         |
| WatchGuard は初<br>オンライン ライセ                                 | めてお使いですか? アカウントを作<br>ンス登録をスキッブ                                                       | 成するにはここをクリックしてくださ                                                         | u                                       |
|                                                            |                                                                                      |                                                                           |                                         |

有効化の画面になります。機能キーを追加 を選んで次へ。

| 有効化                                                                                                  |                            |
|----------------------------------------------------------------------------------------------------|----------------------------|
| デバイスのすべての機能を有効にする機能キーをアップロードしますか?このウィザードで<br>バイスを有効化した後、ローカルファイルに WatchGuard アカウントから機能キーをダウン<br>ります。 | これを行うこは、このデ<br>ロードしておく必要があ |
| <ul> <li>一 機能キーを追加</li> <li>この手順をスキップ</li> </ul>                                                     |                            |
|                                                                                                    |                            |
|                                                                                                    |                            |
|                                                                                                    |                            |
|                                                                                                    |                            |
| その他の情報                                                                                               | 戻る 次へ                      |

## あらかじめ取得しておいた機能キーをテキストボックスに貼り付けて、次へ。

| 下記のボックスに、使用する機能キーを貼り付けてください。                                                                                                    |        |
|----------------------------------------------------------------------------------------------------|--------|
| Feature: FW_RULE#0         Feature: FW_SPEED#200         Feature: IPS@Feb-10-2018         Feature: IPS@Feb-10-2018         Feature: LTP_USER#5         Feature: MUVPN_USER#5         Feature: RD@Feb-10-2018         Feature: SSION#15000         Feature: SSLVPN_USER#5         Feature: SSLVPN_USER#5         Feature: SSLVPN_USER#5         Feature: SSLVPN_USER#5         Feature: VAN#10         Feature: WEBBLOCKER@Feb-10-2018         Expiration: never | ^<br>~ |
|                                                                                                    |        |
| その他の情報                                                                                                    |        |

## 最後に設定のサマリーが表示されますので、内容を確認して次へ。

| 概要                                                  |                                                                                          |  |
|-----------------------------------------------------|------------------------------------------------------------------------------------------|--|
| 下記の構成を確認します。                                        |                                                                                          |  |
| 有効化<br>機能キー<br>外部インターフェイス<br>信頼済みインターフェイス<br>タイムゾーン | 成功<br>手動で適用<br>DHCP の使用 - IP アドレスの自動取得<br>10.0.1.1/24 - DHCP の使用<br>(GMT+09:00) 大阪、札魯、東京 |  |
| これらの設定を適用するには、「次                                    | へ]をクリックします                                                                               |  |
|                                                     |                                                                                          |  |
|                                                     |                                                                                          |  |
|                                                     |                                                                                          |  |
|                                                     |                                                                                          |  |
|                                                     |                                                                                          |  |
|                                                     |                                                                                          |  |
|                                                     |                                                                                          |  |

## 設定が保存されます。

| 設定の保存 |  |
|-------|--|
|       |  |
|       |  |

#### セットアップ完了が表示されます。

| 設定は完了です                                              | o                                                                                                    |
|------------------------------------------------------|----------------------------------------------------------------------------------------------------|
| デバイスの基本構成な<br>れ、要求していないす                             | 「完了しました。これにより、アウトバウンド TCP、 UDP、 および ping トラフィックが許可さ<br>べての外部トラフィックがブロックされるようになります。                                               |
| デバイスを更新                                              |                                                                                                    |
| デバイスを最新の Fin<br><b>ポートセンター</b> でチェ                   | aware XTM OS にアップグレードすることを推奨します。 アップデートをWatchGuard サ<br>ックしてください                                                                 |
| デバイスの管理                                              |                                                                                                    |
| WatchGuard Web U<br>WatchGuard Syster<br>レポートや、他のエン3 | IIはネットワーク上の任意のブラウザーからデバイスを設定し管理することを可能にします。<br>n Managerld、Windows ベースの管理ツールのセットで、これによって、クラスタ、詳細な<br>ローブライズレベルの機能にアクセスすることができます。 |
|                                                      |                                                                                                    |
| Web UI 초起動                                           | WatchGuard System Manager をダウンロードする                                                                                              |

自動的に再起動がかかり、設定した内容で起動します。3~4分お待ちください。

再度 <u>https://10.0.1.1:8080</u> にアクセスし、ウィザードで設定したパスワードでログインしてください。

| WatchGuard Firewa                                  | re XTM Web UI                      |                 |                       | ユーザー:ぉ                          | admin   ヘルブ   ログアウト                                                               |
|----------------------------------------------------|------------------------------------|-----------------|-----------------------|---------------------------------|-----------------------------------------------------------------------------------|
| ダッシュボード<br>フロントバネル<br>サブスクリブションサービス<br>FireWatch   | フロント パネル<br>トップクライアント              |                 |                       | 975                             | 3                                                                                 |
| トラフィックモニタ<br>ゲートウェイ ワイヤレス コント<br>ローラ<br>システム ステータス | 名前<br><u>10.0.1.2</u>              | レート 💠<br>6 Kbps | バイト<br>1 KB           | ビット 名前 モデル 1 パージ                | XTM_2_Series-W<br>レ XTM26-W<br>ジョン 11.9.4.B463675                                 |
| ネットワーク<br>ファイアウォール<br>サブスクリプションサービス                | 上 <b>位宛先</b><br>名前                 | レート 今           | バイト<br>1 KB           | シリア<br>シス5<br>ヒット<br>シス5<br>キャト | 1)番号 70A705EE6FDC8<br>Fム時間 14:19 Asia/Tokyo<br>Fム日付 2015-01-19<br>時間 0 days 01:05 |
| 認証<br>VPN<br>システム                                  | <u>10101111</u><br>上位ポリシー<br>名前    | Log :           | Server Disabled<br>起動 |                                 |                                                                                   |
|                                                    | <u>WatchGuard Web UI</u><br>送信先ポート | 6 Кbps          | 1 KB                  | 1                               | 去 20 分                                                                            |
|                                                    | 名前<br><u>8080</u>                  | レート 💠<br>6 Kbps | 자구ト<br>1 KB           | ビット<br>1 16 Kb<br>12 Kb         | 帶城幅<br>ps                                                                         |
|                                                    |                                    |                 |                       | 8 Kb<br>4 Kb<br>0 Kb            | ps 20分前 現在                                                                        |

以下のように Web UI のダッシュボードが表示されれば問題なく設定できています。

初期セットアップは以上で完了です。

# 付録:トラブルシューティング

エラー表示やアクセスできないなどの症状がある場合に参考にしてください。

### ログイン後に"invalid credentials"と表示される

| Username            |  |
|---------------------|--|
| admin               |  |
| Password            |  |
| *****               |  |
| Log in              |  |
| invalid credentials |  |

原因と対策:

- Web ブラウザにキャッシュ/クッキー情報が残っている可能性があります
   ⇒Web ブラウザを再起動して接続し直す
- Firebox/XTM デバイス内部のプロセスが正常に起動していない可能性があります ⇒デバイスの再起動
- 初期セットアップに失敗している可能性があります
   ⇒再度手順に沿って初期セットアップを実施

ログイン後に"Login failed. admin is currently logged in from x.x.x.x"と表示される

| User Name    |                                     |
|--------------|-------------------------------------|
| admin        |                                     |
| Passphrase   | 9                                   |
| •••••        | ****                                |
| Authenticati | on Server                           |
| Firebox-D    | )B •                                |
| Log in       |                                     |
| Login failed | . admin is currently logged in from |
|              |                                     |